## Tutorial de inscripción en línea del Distrito Escolar de Brodhead

- 1. Inicie sesión en Skyward Family Access
- El enlace de acceso familiar se encuentra en nuestro sitio web<u>www.brodheadcards.com</u>

| Brodhead<br>School Distri | ict        |                              |                                |                          |                                |                                                             | Q |
|---------------------------|------------|------------------------------|--------------------------------|--------------------------|--------------------------------|-------------------------------------------------------------|---|
| District Academics        | Activities | Families                     | Staff                          |                          |                                | Schools                                                     |   |
| Families                  |            | Registration<br>Forms<br>FAQ | Pupil Services<br>Forms<br>RAQ | Skyward Family<br>Access | Food Services<br>Menu<br>Forms | New To District<br>Forms<br>Notification System<br>Calendar |   |
| Families                  |            |                              |                                |                          |                                | Community<br>Opportunities                                  |   |
| Registration              |            |                              |                                |                          |                                | FAQ                                                         |   |
| Pupil Services            | -          |                              |                                |                          |                                |                                                             |   |
| Skyward Family Access     |            |                              |                                |                          |                                |                                                             |   |
| Food Services             |            |                              |                                |                          |                                |                                                             |   |
| New To District           |            |                              |                                |                          |                                |                                                             |   |

También puede usar este enlace para conectarse directamente a Skyward Family Access:

https://skyward.iscorp.com/scripts/wsisa.dll/WService=wsedubrodheadwi/seplog01.w

 Cuando llegue a la pantalla de inicio de sesión de Skyward, ingrese su nombre de usuario y contraseña para ingresar al portal familiar. Si no conoce su nombre de usuario o contraseña, haga clic en el enlace "Olvidó su nombre de usuario / contraseña".

| S K Y W A R D°<br>Brodhead School District<br>Student Database                                                                                                    |  |
|----------------------------------------------------------------------------------------------------|--|
| Login ID:<br>Password:<br>Sign In<br>Forgot your Login/Password?<br>05.20.06.00.03<br>Login Area: Family/Student Access 🗸                                                                                                 |  |
| S K V W A P D°                                                                                                    |  |
| Forgotten Login/Password Assistance                                                                                                    |  |
| Please enter your email address or user name. If it matches<br>the email or user name the district has on file, you will be<br>sent an email containing your login and a link that can be<br>used to reset your password. |  |
| Email or User Name: Submit Back                                                                                                    |  |
|                                                                                                    |  |

- Ingrese la dirección de correo electrónico que tiene registrada en la escuela y envíela.
- Si no tiene un correo electrónico coincidente en el archivo de la escuela, deberá comunicarse con la escuela a la que asistirá su hijo:
- Primaria Albrecht (608) 897-2146
- Escuela Intermedia Brodhead (608) 897-2184
- Escuela Secundaria Brodhead (608) 897-2155

- 2. Acceda al registro en línea
- Una vez que haya iniciado sesión en Skyward Family Access, verá un botón en el lado izquierdo de la pantalla para el registro en línea.

| skyward.iscorp.cor                                                                                                    | n/scripts/wsisa.dll/WService=wsedubrodheadwi/sfhome01.w                                                                                                    |                       |
|----------------------------------------------------------------------------------------------------|----------------------------------------------------------------------------------------------------|-----------------------|
| SKYWARD T                                                                                                    | mily Access                                                                                                    | My Account Contact Us |
| HomeOnline<br>RegistrationCalendarCalendarGradebookAttendanceStudent InfoBusingFood ServiceScheduleDisciplineTest ScoresFee<br>ManagementActivitiesAcademic<br>HistoryPortfolioHealth InfoLogin History | Online Registration is now open until 08/13/2020 Online Registration at Brodhead High School for the 2020-2021 school year is now open, yet has not been completed for TEST. Go to Online Registration for TEST No messages were found. | Upcoming Events Ca    |
| PDF                                                                                                    | A CONTRACTOR OF A CONTRACTOR OF A CONTRACTOR OF A CONTRACTOR OF A CONTRACTOR OF A CONTRACTOR OF A CONTRACTOR OF                                                                                                    |                       |

• Cuando haga clic en el botón Registro en línea, podrá seleccionar a su(s) hijo(s) inscrito(s) en Brodhead. Deberá completar el proceso en línea para cada uno de sus estudiantes.

| Fai                                                                                                    | mily Access                                                                |                                                                                                    |                        | My Account    | Contact Us    | Exit       |
|----------------------------------------------------------------------------------------------------|----------------------------------------------------------------------------|----------------------------------------------------------------------------------------------------|------------------------|---------------|---------------|------------|
| SKYWARD' TI                                                                                                    | EST STUDENT 💌                                                              |                                                                                                    |                        | <b>L</b> D    | istrict Links | efunds     |
| HomeOnline<br>RegistrationCalendarGradebookAttendanceStudent InfoBusingFood ServiceScheduleDisciplineTest ScoresFee<br>ManagementActivitiesActivitiesAcademic<br>HistoryPortfolioHealth InfoLogin History | Brodhead High School<br>TEST 2020-2021<br>View History View Unread Denials | ppen until 08/13/2020<br>ad High School for the 2020-2021 school year is now oper<br>pr TEST.<br>TEST | <b>↔</b> ▼<br><b>•</b> | Upcoming Ever | its (         | balendar - |
|                                                                                                    |                                                                            |                                                                                                    |                        |               |               |            |

- 3. Ingrese/Actualice/Verifique la Información del Estudiante
- Una vez que haya hecho clic en el estudiante para el que desea completar la inscripción, se lo llevará a una pantalla con una lista de pasos para completar. Uno de los primeros pasos en este proceso es actualizar o verificar la información de su estudiante en Skyward.
- La información que se mostrará será la información actual que el distrito tiene registrada para su estudiante.

| KÝWARD° 1              | EST STUD         | ENT                                                                     |                                        |                           | A Distri             | ict Links efunds  |
|------------------------|------------------|-------------------------------------------------------------------------|----------------------------------------|---------------------------|----------------------|-------------------|
|                        | Online Reg       | jistration                                                              |                                        |                           |                      |                   |
| Home                   | TEST (Brod       | head High School 2020-2021)                                             |                                        |                           |                      |                   |
| Online<br>Registration | Step 1a. V       | erify Student Information: S                                            | tudent Information                     | Undo                      | 1. Verify Student I  | Information       |
| Calendar               |                  | 1                                                                       |                                        |                           | a. Student Inf       | formation         |
|                        | General I        | nformation                                                              |                                        |                           | b. Family Add        | ress              |
| Gradebook              | First:           | TEST                                                                    | Middle:                                |                           | c. Family Infor      | mation            |
| Attendance             | Last:            | STUDENT                                                                 | Suffix:                                |                           | d. Emergency         | Information       |
| Student Info           | Birthday:        | 07/20/2004                                                              | Gender: Male 🗸                         |                           | e. Emergency         | Contacts          |
| Juning                 | Other            |                                                                         |                                        |                           | f. Health Inforr     | mation            |
| busing                 | I anguage:       | English                                                                 | Race: While                            |                           | 2. Verify Ethnicity/ | /Race             |
| Food Service           | Languago.        |                                                                         | Nace. WINH                             |                           | 3. Home Languag      | je Survey         |
| Schedule               |                  | Do you have internet access?                                            |                                        |                           | 4. Bus Enrollment    |                   |
| Discipline             |                  | □ Is either parent or guardian on a                                     | active duty in the military?           |                           | 5. Annual State N    | otices            |
|                        |                  | □ Is either parent or guardian a tra                                    | aditional member of the Guard or Reser | ve?                       | 6. Internet and En   | nail Use          |
| lest Scores            |                  | Is either parent or guardian a m<br>time National Guard under Title 323 | ember of the Active Guard/Reserve (AG  | R) under Title 10 or full | 7. McKinney-Vent     | to                |
| ee<br>Vanagement       |                  | Multiple Birth                                                          |                                        |                           | 8. Meningococcal     |                   |
| nanagement             | Home             | (608) Ext:                                                              |                                        |                           | 9. Multiple Permis   | sions             |
| Activities             | v                | Ext.                                                                    | Ĩ                                      |                           | 10. Add a Food S     | ervice Applicatio |
| Academic               |                  |                                                                         |                                        |                           | 11. Bridging Brigh   | ter Smiles        |
| HISTOLA                | School           | EXI.                                                                    |                                        |                           | 12. Make a Food      | Service Payme     |
| Portfolio              | Email:           | studenttes@brodhead.k12.wi.us                                           | Home Email:                            |                           | 13. Add a Food S     | ervice Applicati  |
| Health Info            | Birth<br>County: | Green                                                                   |                                        |                           | 14. Complete Onl     | ine Registration  |
| ogin History           | Birth State:     | WI - WISCONSIN                                                          |                                        | ~                         |                      | (                 |
|                        | Birth            | 1184                                                                    |                                        |                           | Previous Step        | Next Step         |

- Cuando complete un paso, asegúrese de hacer clic en el botón "Completar paso" en la parte inferior de la página.
- 4. Complete el resto de los pasos en el proceso de registro en línea
- Continúe trabajando a través de los pasos enumerados en el lado derecho del portal de registro en línea .
- El número de pasos a completar dependerá del nivel de grado de su(s) estudiante(s).
- Cada paso tendrá una descripción y la información necesaria para completar el paso.

| SKYWARD' I             | amily Access                                                                                                    | My Account Contact Us Exit                         |
|------------------------|----------------------------------------------------------------------------------------------------|----------------------------------------------------|
| Home                   | Online Registration TEST (Brodhead Hush School 2020-2021)                                                                                                    |                                                    |
| Online<br>Registration | Step 2. Verify Ethnicity/Race (Required)                                                                                                    | 1. Verify Student Information                      |
| Calendar               | Dear Parent or Guardian:                                                                                                    | a. Student Information                             |
| Gradebook              | Every school district is required to report to the Department of Education each year student data by race and<br>ethnicity categories that are set by the federal government. The Department of Education does not report                                                                                          | b. Family Address<br>c. Family Information         |
| Attendance             | individual student data to the federal government but does report the total number of students in various<br>categories in each school. These reports help us keep track of changes in student enrollments and ensure that<br>all students receive the education programs and services to which they are entitled. | d. Emergency Information                           |
| Student Info           | The federal government recently changed the reporting categories for student data. As a result, you have the                                                                                                    | e. Emergency Contacts                              |
| Busing                 | your child by ethnic group (either Hispanic/Latino or not Hispanic/Latino) and by one or more racial groups<br>(American Indian/Alaska Native, Asian, Black/African-American, Native Hawaiian/Other Pacific Islander, White).                                                                                      | f. Health Information                              |
| Food Service           | Starting with the 2009-2010 school year, all schools will report student data to the Department of Education<br>using the new categories.                                                                                                    | 2. Verify Ethilony/Race<br>3. Home Language Survey |
| Schedule               | Please complete the online form by no later than the first day of school.                                                                                                    | 4. Bus Enroliment                                  |
| Discipline             | For more information about the student data reporting categories for ethnicity and race, please contact the<br>district office.                                                                                                    | 5. Annual State Notices                            |
| Test Scores            | Sincerely,                                                                                                    | 6. Internet and Email Use                          |
| Fee                    | Lenny Lueck<br>Superintendent of Schools                                                                                                    | 7. McKinney-Vento                                  |
| Management             | Continue                                                                                                    | 9. Multiple Permissions                            |
| Activities             |                                                                                                    | 10. Add a Food Service Application                 |
| Academic<br>History    | Complete Step 2 Only Complete Step 2 and move to Step 3                                                                                                    | 11. Bridging Brighter Smiles                       |
| Portfolio              |                                                                                                    | 12. Make a Food Service Payment                    |
| Health Info            |                                                                                                    | 13. Make a Fee Payment                             |
| Login History          |                                                                                                    | ra. complete online Registration                   |
|                        |                                                                                                    | Previous Step Next Step                            |
|                        |                                                                                                    | Close and Finish Later                             |

- Algunos pasos son obligatorios y algunos pasos son opcionales.
- Para completar el proceso de registro en línea, debe completar todos los pasos requeridos.

- Si intenta completar un paso requerido sin la información necesaria, aparecerá un cuadro de advertencia en su pantalla que le permitirá saber qué información se necesita.
- 5. Hacer un servicio de alimentos y / o pago de tarifas
- Los dos últimos pasos antes de completar el registro son hacer un pago por servicio de alimentos y / o un pago de tarifa por las tarifas de registro y otras tarifas, si corresponde. Estos son dos pasos separados y son opcionales si desea pagar estas tarifas en línea. Elre es un cargo por servicio de efunds por este servicio. Puede pagar en persona o por correo si lo prefiere.

| Fa                     | mily Access                                                | My Account Contact Us Exit         |
|------------------------|------------------------------------------------------------|------------------------------------|
| SKYWARD' TI            | EST STUDENT                                                | District Links efunds              |
| []                     | Online Registration                                        |                                    |
| Home                   | TEST (Brodhead High School 2020-2021)                      |                                    |
| Online<br>Registration | Step 12. Make a Food Service Payment (Optional)            | 1. Verify Student Information      |
| Calondar               | Make a Food Service Payment                                | a. Student Information             |
| Calendar               |                                                            | b. Family Address                  |
| Gradebook              | Complete Step 12 Only Complete Step 12 and move to Step 13 | c. Family Information              |
| Attendance             |                                                            | d. Emergency Information           |
| Student Info           |                                                            | e. Emergency Contacts              |
| Rusing                 |                                                            | f. Health Information              |
| Dusing                 |                                                            | 2. Verify Ethnicity/Race           |
| Food Service           |                                                            | 3. Home Language Survey            |
| Schedule               |                                                            | 4. Bus Enrollment                  |
| Discipline             |                                                            | 5. Annual State Notices            |
| Test Scores            |                                                            | 6. Internet and Email Use          |
| 1031 000103            |                                                            | 7. McKinney-Vento                  |
| Fee<br>Management      |                                                            | 8. Meningococcal                   |
| Activities             |                                                            | 9. Multiple Permissions            |
| Acuvines               |                                                            | 10. Add a Food Service Application |
| Academic<br>History    |                                                            | 11. Bridging Brighter Smiles       |
| Portfolio              |                                                            | 12. Make a Food Service<br>Payment |
| Health Info            |                                                            | 13. Make a Fee Payment             |
| Login History          |                                                            | 14. Complete Online Registration   |
| Login History          |                                                            | Previous Step Next Step            |

## 6. Registro completo en línea

- Cuando haya completado todos los pasos requeridos, estará listo para enviar sus documentos para el registro en línea.
- Si no se completan los pasos necesarios, el botón para completar el registro no estará disponible.
- El botón estará disponible una vez que se completen todos los pasos necesarios.
- Una vez que se envíen sus documentos, nuestro Registrador de Estudiantes revisará la información y aprobará cualquier cambio. Si hay alguna pregunta, el Distrito Escolar de Brodhead se comunicará con usted.
- ¡Gracias por completar el registro en línea!

| Famil<br>SKYWARD TES   | y Access<br>T STUDENT                                                  |                               | My Account Contact Us Exit         |
|------------------------|------------------------------------------------------------------------|-------------------------------|------------------------------------|
| 0                      | nline Registration                                                     |                               |                                    |
| Home                   | TEST (Brodhead High School 2020-2021)                                  | Pr                            | rint                               |
| Online<br>Registration | Step 14. Complete Online Registration (Required)                       |                               | 1. Verify Student Information      |
| I                      | By completing Online Registration, you are confirming that the St      | eps below have been finished. | a. Student Information             |
| Calendar '             | The you sure you want to complete Online Registration for FEST         | 2                             | b. Family Address                  |
| Gradebook              | Review Online Registration Steps                                       |                               | c. Family Information              |
| Attendance             | Step 1) Verify Student Information                                     | not completed                 | d. Emergency Information           |
|                        | No Requested Changes exist for Step 1.                                 | pet completed                 | e Emergency Contacts               |
| Student Info           | No Requested Changes exist for Step 2                                  | not completed                 | f Health Information               |
| Busing                 | Step 3) Home Language Survey                                           | not completed                 | 2 Varify Ethnicity/Paca            |
| Food Service           | Step 4) Bus Enrollment                                                 | not completed                 |                                    |
|                        | A required field has not been filled in and saved.                     |                               | 3. Home Language Survey            |
| schedule               | Step 5) Annual State Notices                                           | not completed                 | 4. Bus Enrollment                  |
| Discipline             | A required field has not been filled in and saved.                     |                               | 5. Annual State Notices            |
| Test Scores            | Step 6) Internet and Email Use                                         | not completed                 | 6. Internet and Email Use          |
|                        | A required field has not been filled in and saved.                     | not completed                 | 7. McKinney-Vento                  |
| -ee<br>Management      | A required field has not been filled in and saved                      | not completed                 | 8. Meningococcal                   |
| A -41 - 141            | Step 8) Meningococcal                                                  | not completed                 | 9. Multiple Permissions            |
| Activities             | A required field has not been filled in and saved.                     |                               | 10. Add a Food Service Application |
| Academic               | Step 9) Multiple Permissions                                           | not completed                 | 11. Bridging Brighter Smiles       |
| HISTOLY                | A required field has not been filled in and saved.                     |                               | 12. Make a Food Service Payment    |
| Portfolio              | Step 10) Add a Food Service Application                                | skipped                       | 13. Make a Fee Payment             |
| Health Info            | Step 11) Bridging Brighter Smiles Step 12) Make a Food Service Payment | skipped<br>skipped            | 14. Complete Online Registration   |
| _ogin History          | Step 13) Make a Fee Payment                                            | skipped                       | Previous Step Next Step            |
|                        | Guardian Name: Guardian Address:                                       |                               | Close and Finish Later             |
|                        | Submit Online Regi                                                     | stration                      |                                    |